# **Anthem Care Coordination Portal User Guide**

#### User Roles with access include:

- Care Management Entities (CMEs)
- Managed Care Organizations (MCOs)
- Ohio Department of Medicaid (ODM)
- Community HUBs
- Comprehensive Primary Care CCPC)
- Public Children Services Association Agencies (PCSAs)

#### **Overview**

Notes:

• The features shown in this document may differ from the actual screens due to ongoing configuration. The data exposed is all manufactured, not real member data. Only authorized users will see all data, others will see only their member/patient's information.

## Let's get started.

# Contents

| Jser Roles with access include                             | 1   |
|------------------------------------------------------------|-----|
| Dverview                                                   | 1   |
| Signing in                                                 | 3   |
| anding Page                                                | 4   |
| Once you are logged in, you will see the landing page:     | 4   |
| Recent Alerts                                              | 5   |
| Action Items                                               | 6   |
| Member's Overview                                          | 7   |
| Member Details                                             | 9   |
| All member details to provide care coordination activities | 9   |
| Member Listing                                             | 7   |
| Document information                                       | .10 |

#### Signing in

You can use this direct link:

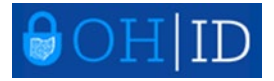

1. Login – OH ID https://ohid.ohio.gov/wps/portal/gov/ohid

User ID

| ( |      |      |
|---|------|------|
|   |      |      |
|   |      |      |
|   |      |      |
|   | <br> | <br> |

FORGOT YOUR USER ID?

Password

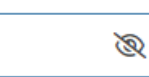

FORGOT PASSWORD?

🔒 Log In

Get login help

If you have trouble signing in:

- 1. Clear the cookies/cache on your system.
- 2. Email OHPHcasemanagement@anthem.com
- 3. Or call the Member Service at 1-844-912-0938 Hearing Impaired (TTY/TDD): 1-800-600-4441
- 4. Chrome is the preferred browser type.

#### Landing Page Once you are logged in, you will see the landing page:

| Anthem 🕸             | Dashboard Report A Critical Incident  Health & Safety Action Plan Community Resource Link  New to Care360? For help using the site, <u>visit our tutorials</u> . | Log Ou |
|----------------------|----------------------------------------------------------------------------------------------------|--------|
| Welcome t            | to Care360, Ashna!                                                                                                    |        |
| Get started by searc | hing for a member or by viewing a list of all members under your care.                                                                                           |        |
|                      |                                                                                                    |        |

- 1. Logo Return to the landing page from anywhere in the application.
- 2. Tutorials
- 3. Member Search
- 4. Report A Critical Incident
- 5. Member Listing

We strongly recommend you visit the tutorial page to learn how to log in to Care360 from the OH|ID website, getting to know the features of your dashboard and walking through the Member Overview page and learn how to navigate a member's record.

| Tutorials                                                                                                    |                                                                             |
|----------------------------------------------------------------------------------------------------|-----------------------------------------------------------------------------|
| We're Here To Help<br>We'll be adding more tutorials here soon so you'll have access to help any time you need i | it. In the meantime, learn how to navigate the basics of Care360 with these |
| step-by-step videos.                                                                                             |                                                                             |
| ✓ Using The Dashboard                                                                                            |                                                                             |
| ✓ Navigating Members                                                                                             |                                                                             |

#### **Recent Alerts**

On the Welcome Page you will be able to view all Sentinel Events, Critical Incident, Behavioral Health Crisis and if an Ohio Health Risk Assessment is due

| Recent Alerts                                   |  |
|-------------------------------------------------|--|
| All                                             |  |
| <ul> <li>Sentinel Event</li> </ul>              |  |
| <ul> <li>Critical Incident</li> </ul>           |  |
| <ul> <li>Behavioral Health Crisis</li> </ul>    |  |
| <ul> <li>Ohio Health Risk Assessment</li> </ul> |  |
| 04/22/2023                                      |  |
| Sentinel Event >                                |  |
| Member First Name Last Name                     |  |
| Medicaid ID 00000000000                         |  |
| Event Admission -                               |  |

#### **Action Items**

On the Welcome Screen you will find the "Action Item list" of items that need your attention or to provide information for assist in care coordination. You can filter 1) All 2) Not Yet Started 3) In Progress, , 4) Completed. And further sort by Ascending or descending Due Date.

| Acti<br>These | on Items                      | ns that need your atter                              | ntion.                        |                             |
|---------------|-------------------------------|------------------------------------------------------|-------------------------------|-----------------------------|
| You're vi     | iewing 1 - 5 of 149 total act | tion items.                                          | Filter By                     | Sort By Descending Due Date |
| ~             | Due Date<br>4/22/23           | Clinical Intervent<br>Member I (Medic<br>NOT STARTED | tion<br>aid ID 0000000000000) | Member Overview             |
| ~             | Due Date<br>4/22/23           | Clinical Intervent<br>Member I (Medic<br>COMPLETED   | tion<br>aid ID 000000000000)  | Member Overview             |

## **Member Listing**

(Currently available for PCSA users, Available for all users on 7/17/23)

To view all members, click the Member Listing. You can search a specific member by Name or Medicaid ID and click on the member to access the member overview.

| Anthem. 💁 Dashboard Report A Critical Incident 🔸 Health & Safety Action Plan 🕨 Community Resource Link 🕨                                                                  | A<br>Log Out |
|----------------------------------------------------------------------------------------------------|--------------|
| New to Care360? For help using the site, visit our tutorials.                                                                                                    |              |
| Member Listing                                                                                                    |              |
| Your Care360 Members         A list of all your active members are below. Select a member name to go to their details page.         Search by Name         Search by Name |              |
| Search by Name                                                                                                    |              |

| NAME | MEDICAID ID | ANTHEM ID | DATE OF BIRTH |
|------|-------------|-----------|---------------|
| AL   | 089         | 73        | 020           |

#### **Member's Overview**

To view a member, you can search by the member name or click on the member overview in your Action Item List.

| About BROOK                          |            |                                                      |                        |                                           |
|--------------------------------------|------------|------------------------------------------------------|------------------------|-------------------------------------------|
| Overview                             | Alerts (0) | Policy Info                                          | Consent Info           | Value-Added Benefits                      |
| Date Of Birth<br>01/01/2001          |            | Address<br>0000, Street Name<br>City Name, State, 00 | Oh<br>Lov<br>0000-0000 | io Risk Stratification<br>v Risk [Tier 1] |
| Gender<br>Female                     |            | Care Coordination<br>Not Assigned                    | Status                 | 7                                         |
| Programs and V<br>Program Indicators | Vaivers 6  | V                                                    | Vaivers                |                                           |
| Communication                        | Preference | s                                                    |                        |                                           |
| Phone<br>000-000-0000                | 5          | Phone Consent                                        | Lar<br>Eng             | <b>iguages</b><br>glish (primary)         |

When you are in a member's record, you will see these options relating to the member.

- 1. All Alerts
- 2. Policy: Benefits, Plan Details and Provider Details
- 3. Consent
- 4. All Value-Added Benefits
- 5. Communication Preferences
- 6. Program and Waivers
- 7. Risk Stratification

#### **Member Details**

All member details to provide care coordination activities

#### **Member Details**

Member Overview

**Care Actions** 

Assessments

Communications

Care Notes

Documents

## **Care Coordination**

Care Team

Care Plans

Care Gaps (0)

# **Clinical Summary**

Conditions

#### **Care Administration**

**Utilization Management** 

Claims

**Grievances & Appeals** 

- 1. Member Details Care Actions, Completed Assessment, Care Notes and Documents
- 2. Care Coordination Care Team, Care Plan, Care Gaps

a To upload a Care Plan select Care Plan then click upload care plan

| Care Plans          |                     |
|---------------------|---------------------|
| Anthem's Care Plans | Uploaded Care Plans |

- 3. Clinical Summary
  - a Medications List of members medications
- 4. Care Administration
  - a Utilization Management
  - b Claims
  - c Prior Authorization List of items submitted for authorization.
  - d Appeals & Grievances List of Member appeals and grievances -

#### **Document information**

Updated/Reviewed Date: 06/27/2023